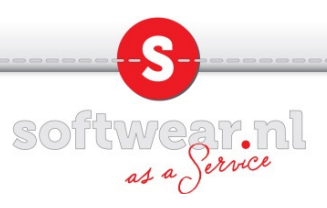

## Microsoft Remote Desktop installatie voor MAC

Open de appstore door op het onderstaande icoontje in het dock te klikken.

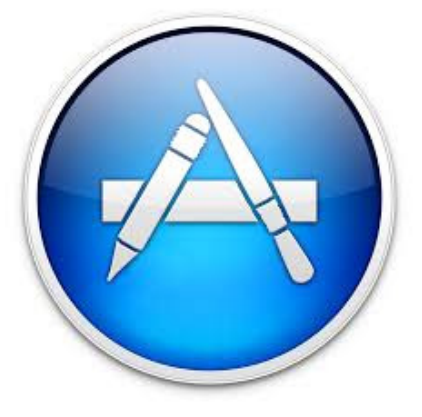

Tik rechtsbonvenin het zoekveld Microsoft remote desktop in. De twee onderstaande mogelijkheden verschijnen. Klik bij het rode icoontje op installeren.

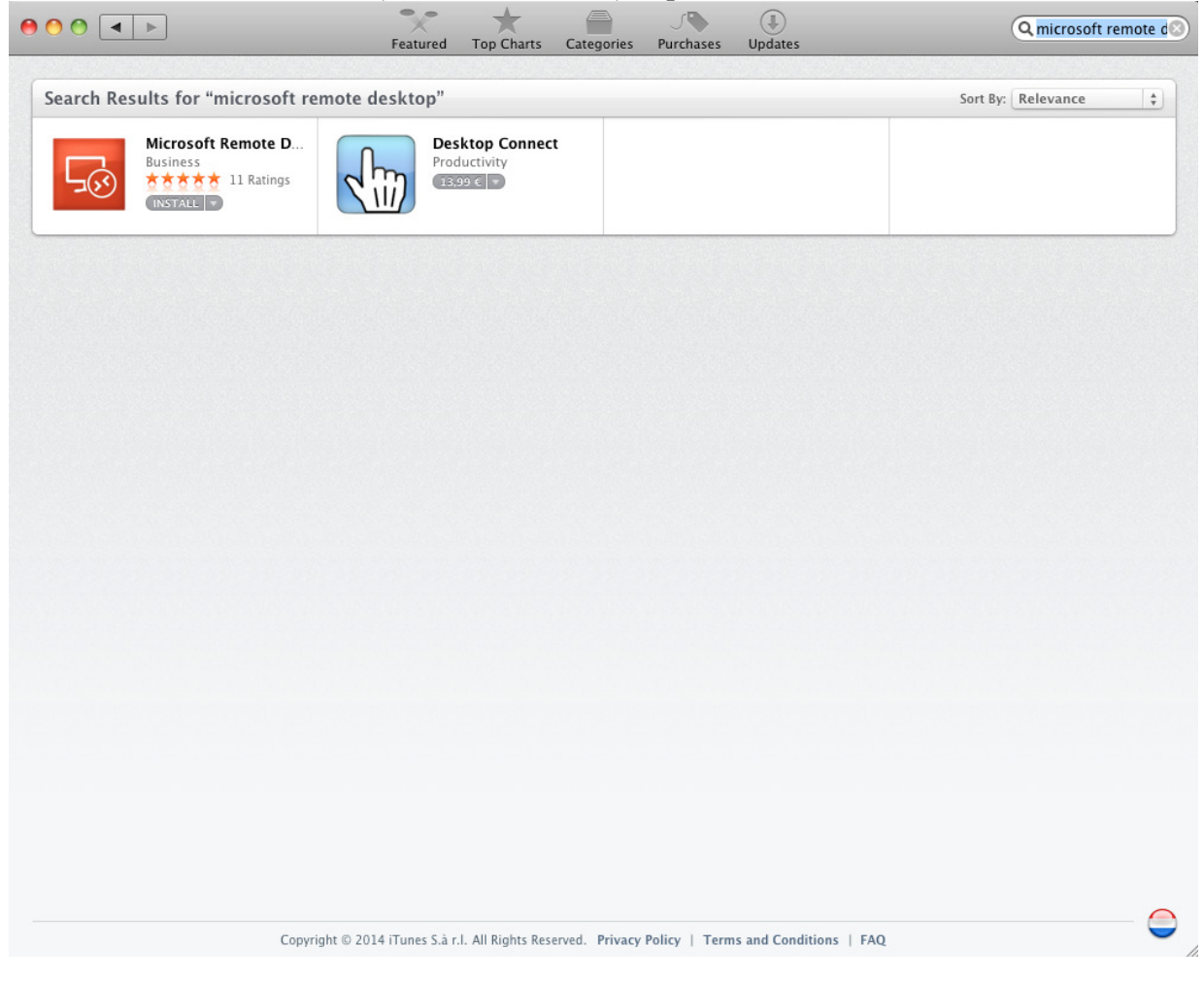

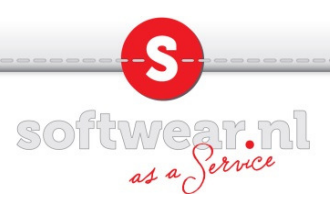

| Vul uv<br>In het | w apple id en wachtwoord<br>dock wordt Microsoft rem                                                                                                    | in. Klik vervolgens op<br>ote desktop nu geins | inloggen.<br>talleerd. |
|------------------|----------------------------------------------------------------------------------------------------|------------------------------------------------|------------------------|
|                  | Sign in to download from the App Store.If you have an Apple ID, sign in with it here. If you have used the iTunes<br>Store or MobileMe, for example, you have an Apple ID. If you don't have an<br>Apple ID, click Create Apple ID.Apple IDPasswordPassword |                                                |                        |
| ?                | Create Apple ID                                                                                                    | Cancel                                         | ) (Sign In)            |

Onderstaande icoontje verschijnt in het dock. Klik dit icoontje aan.

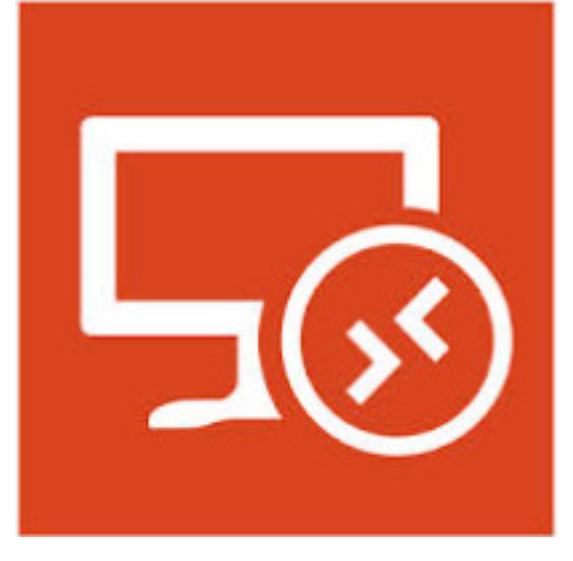

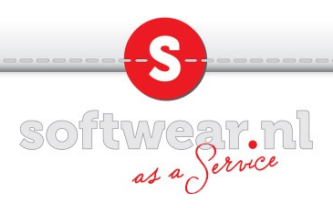

| Het instellingen scherm verschijnt. Klik op de knop nieuw. |       |         |               |              |           |
|------------------------------------------------------------|-------|---------|---------------|--------------|-----------|
|                                                            |       | MICroso | rt Kemote Des | ктор         | 0         |
| Ð                                                          | Ð     |         | <b>X</b>      | $\otimes$    |           |
| New                                                        | Start | Edit    | Preferences   | Remote Resou | rces      |
| Q                                                          |       |         |               |              | $\square$ |
|                                                            |       |         |               |              |           |
|                                                            |       |         |               |              |           |
|                                                            |       |         |               |              |           |
|                                                            |       |         |               |              |           |
|                                                            |       |         |               |              |           |
|                                                            |       |         |               |              |           |
|                                                            |       |         |               |              |           |
|                                                            |       |         |               |              |           |
|                                                            |       |         |               |              |           |
|                                                            |       |         |               |              |           |
|                                                            |       |         |               |              |           |
|                                                            |       |         |               |              |           |
|                                                            |       |         |               |              |           |
|                                                            |       |         |               |              |           |
|                                                            |       |         |               |              |           |
|                                                            |       |         |               |              |           |

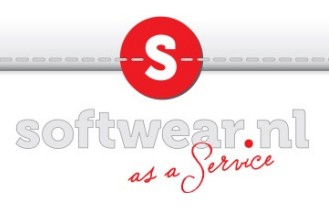

Vul bij de connectie naam Softwear in. Vul bij de pc naam: bono.softwear.nl in. Vul bij gebruikers naam uw eigen Softwear gebruikersnaam in. Vul bij wachtwoord uw eigen Softwear wachtwoord in. Klik daarna op het rode kruisje linksbovenin.

| \varTheta 🔿 🔘   | Edit Remote Desktops – 🛛 💬   |
|-----------------|------------------------------|
|                 |                              |
| General Session | Redirection                  |
|                 |                              |
| Connection name | Softwear                     |
| PC name         | bono.softwear.nl             |
| Gateway         | No gateway configured        |
| Credentials     |                              |
| User name       | Domain\user                  |
| Password        | Password                     |
|                 |                              |
| Resolution      | Native 🗘                     |
| Colors          | Highest Quality (32 bit)     |
|                 | Start session in full screen |
|                 | Scale content                |
|                 | 🗹 Use all monitors           |
|                 |                              |
|                 |                              |
|                 |                              |

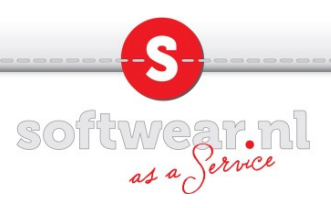

De connectie naar de Softwear server staat nu in het hoofdscherm. Dubbelklik erop en het inlogscherm van de server verschijnt. U kunt nu gebruik maken van het Softwear backoffice programma.

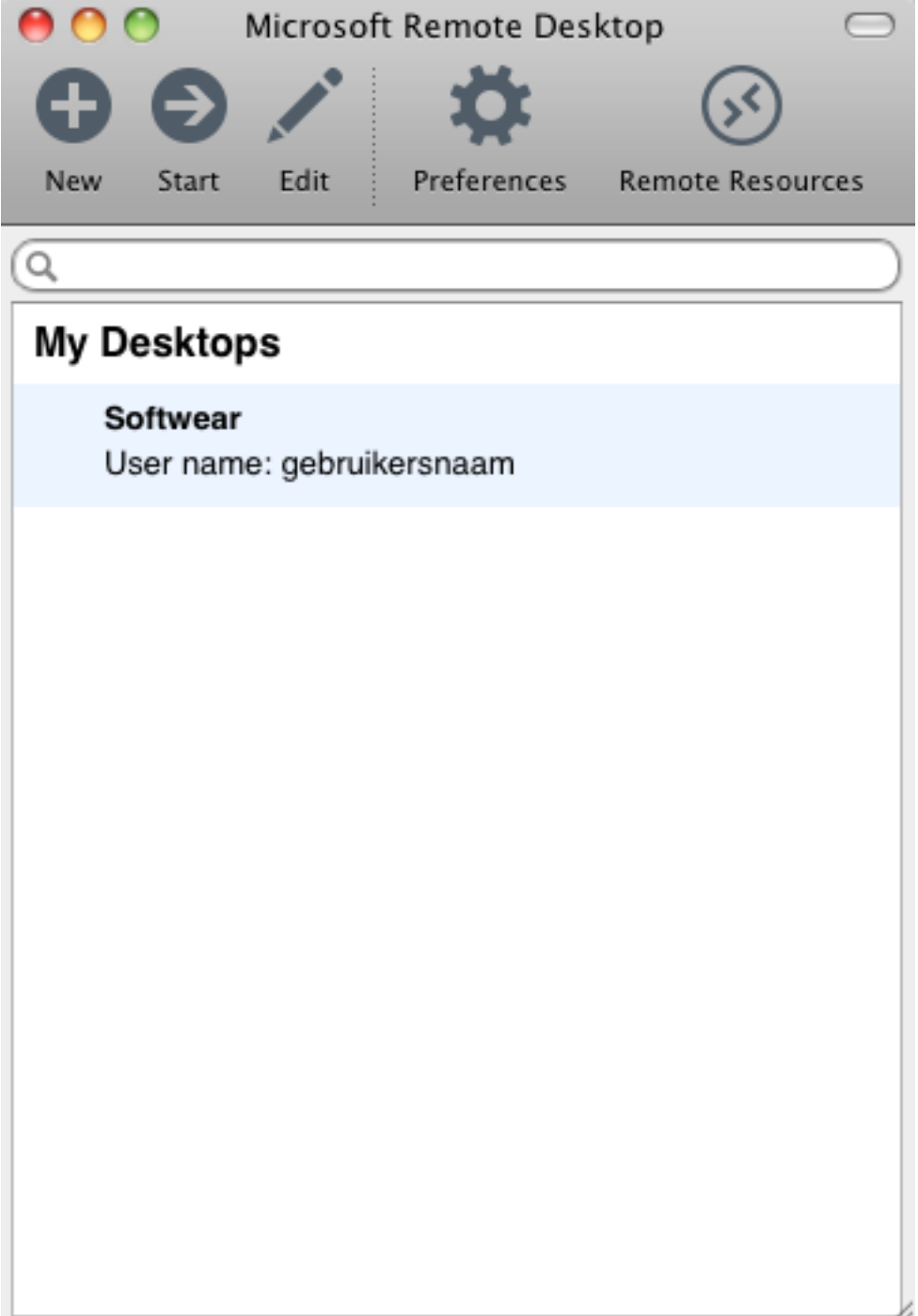